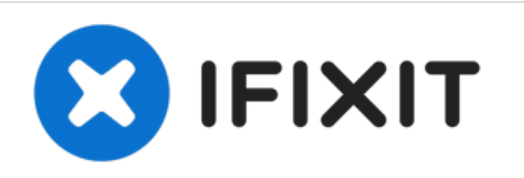

# Quick Antenna Connection Check for Delphi MyFi XM2GO

If no reception is received, the antenna connections may be disconnected. This guide presents a quick way to check the connections.

Written By: Scott Byer

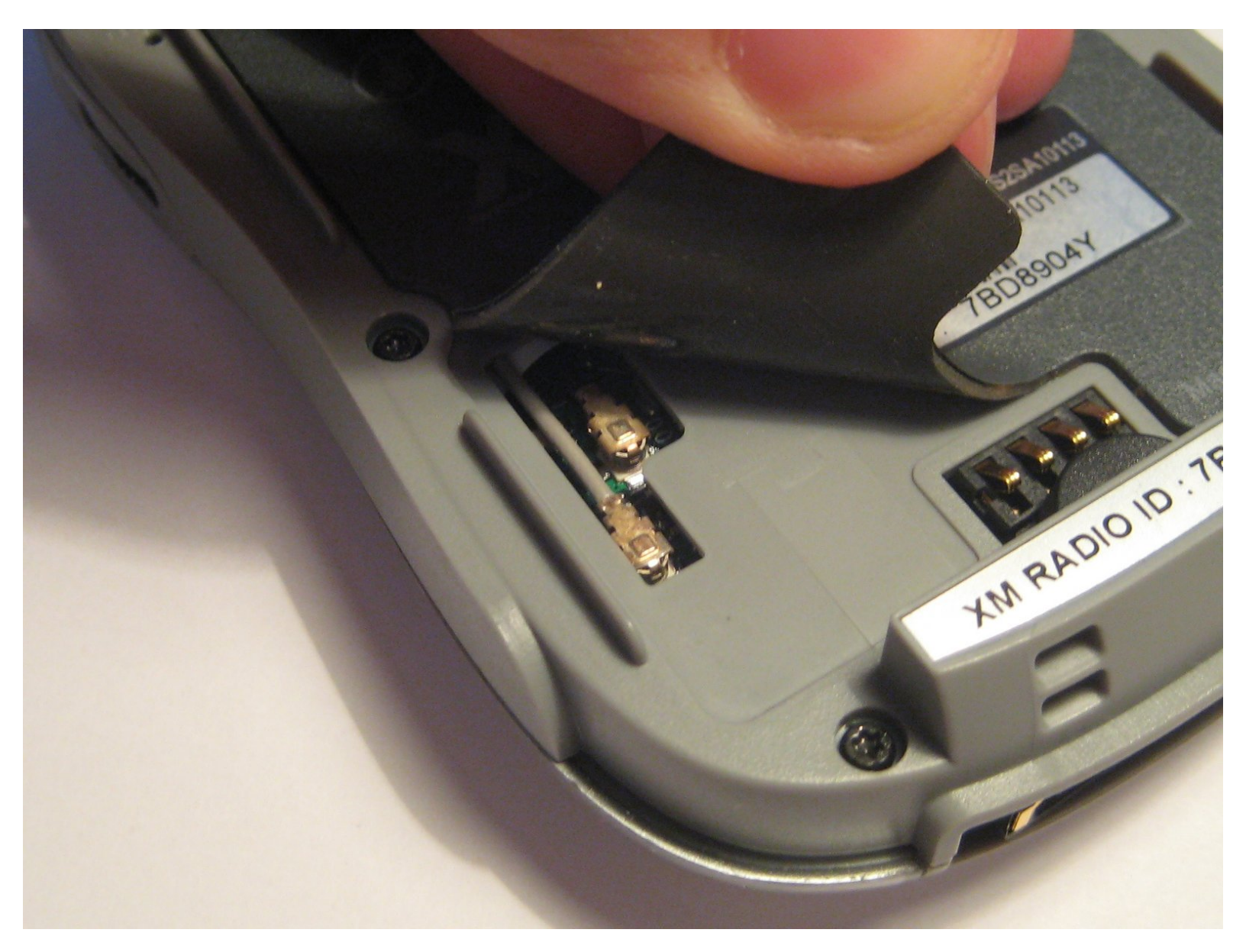

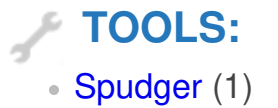

## Step 1 — Battery Cover

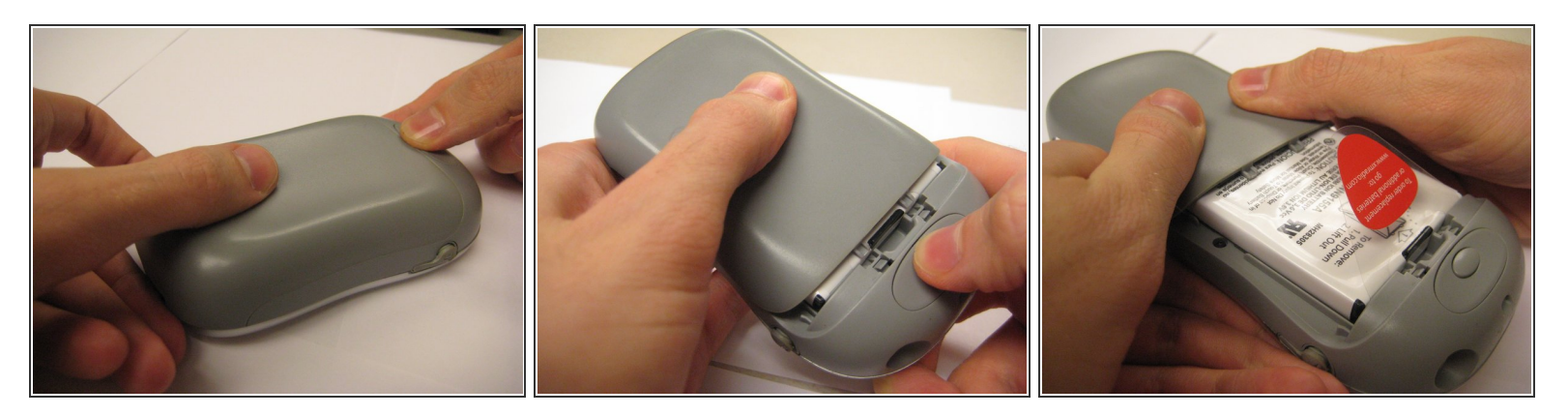

- Locate the large button on the top of the device.
- Push down on the button and slide the cover away from the button.

(i) The battery removal tab may pop up.

## Step 2 — Battery

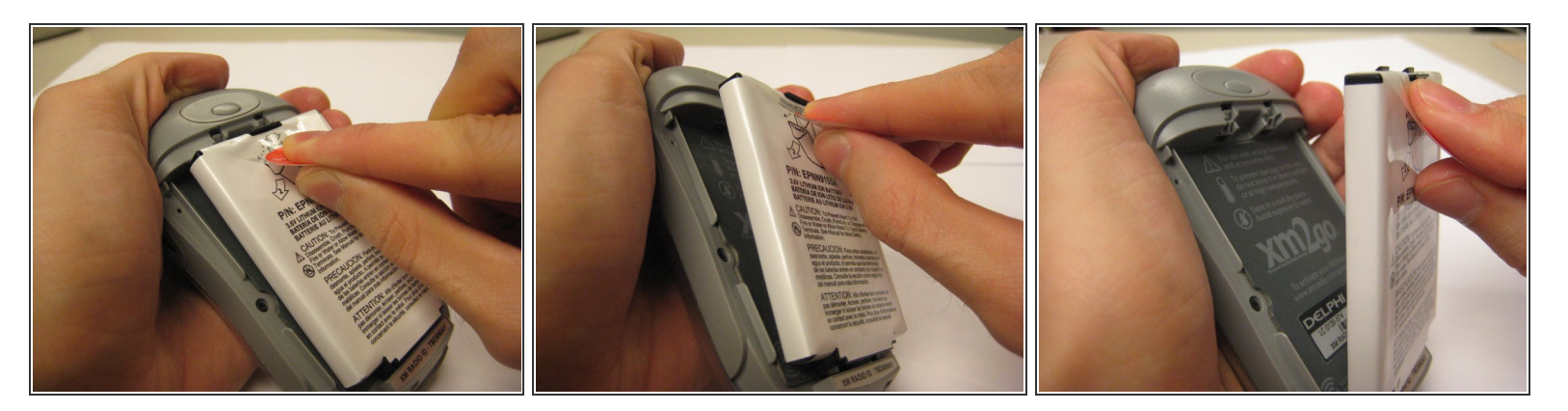

- Grab the red pull tab and pull down to unlock the latch.
- Pull the battery out.

#### Step 3 — Quick Antenna Connection Check for Delphi MyFi XM2GO

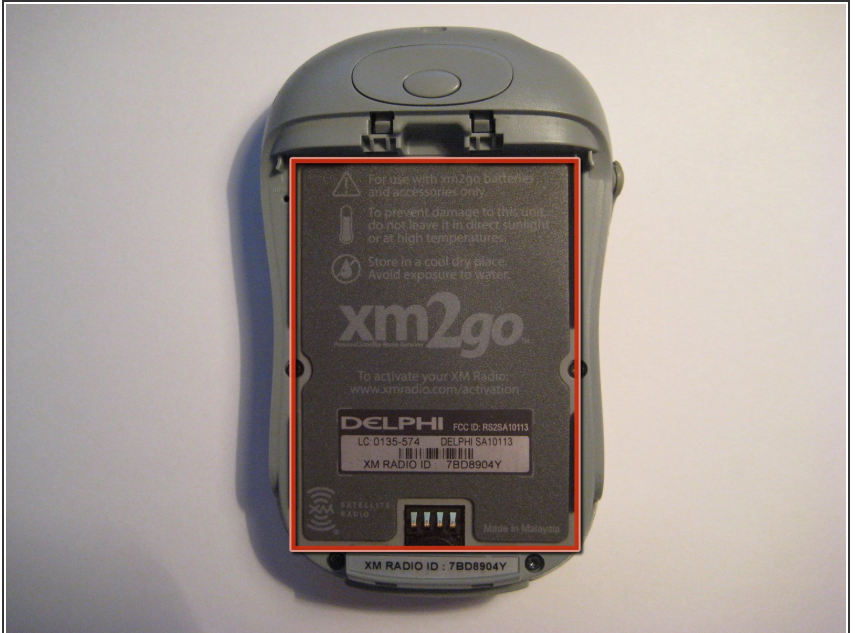

- Under the battery is a magnetic mat, shown in red, that shields battery interference with the reception of the XM Satellite antenna.
- This mat is stuck to the back of the device like a sticker and can be removed.
- CAUTION: Do not operate the device without this magnetic shield.

#### Step 4

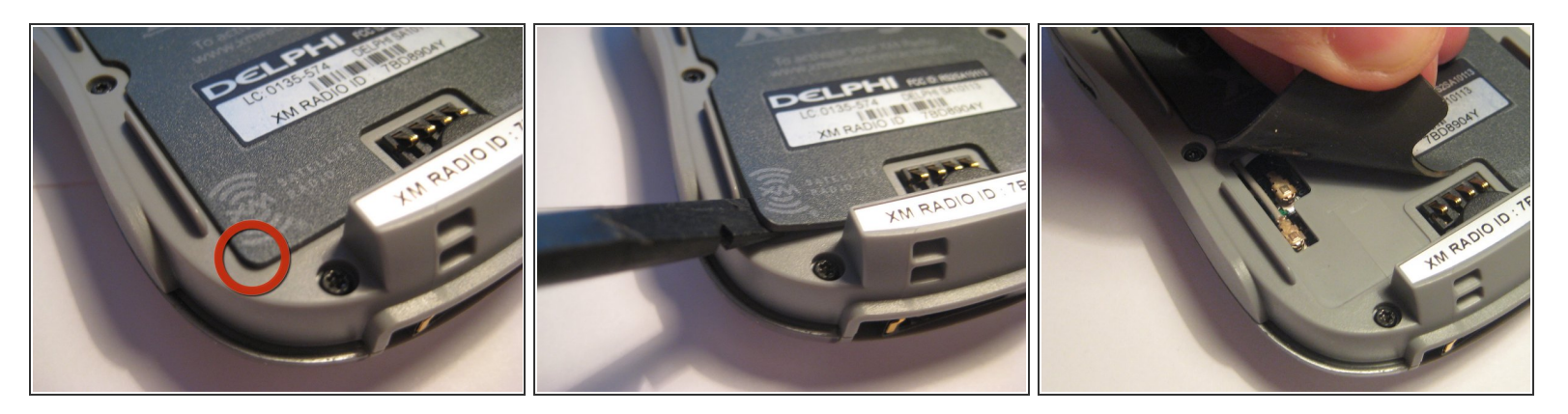

- On the bottom left side of the magnetic mat, the corner can be lifted up to reveal the U.FL antenna connector. A spudger or your fingernails can be used to pry up the corners.
- These U.FL antenna connections are standard for most portable devices and WiFi cards. They
  may become detached through use and may be checked if no reception is present.
- Lift up the corner and notice the two connectors going to the PCB.

## Step 5

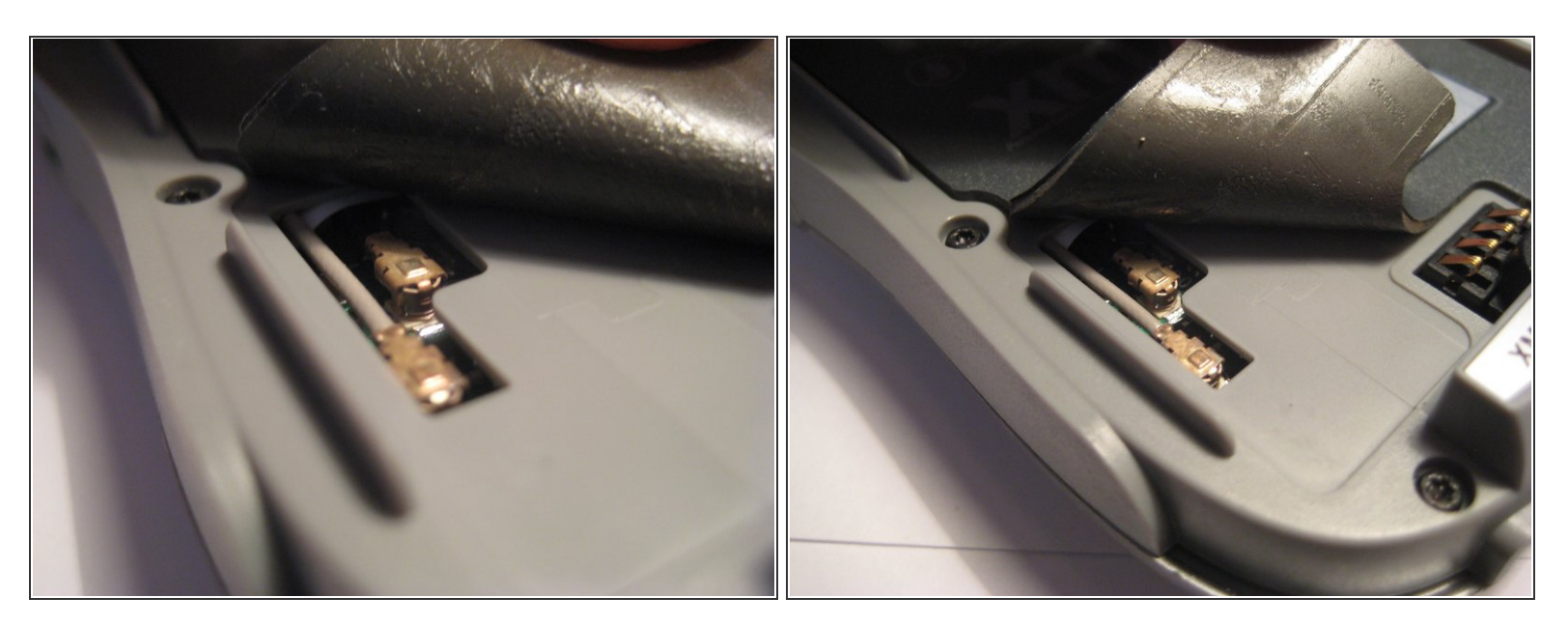

 Both of these connectors must be firmly attached to the PCB. Try pressing them firmly to make sure they are making full contact.

## Step 6

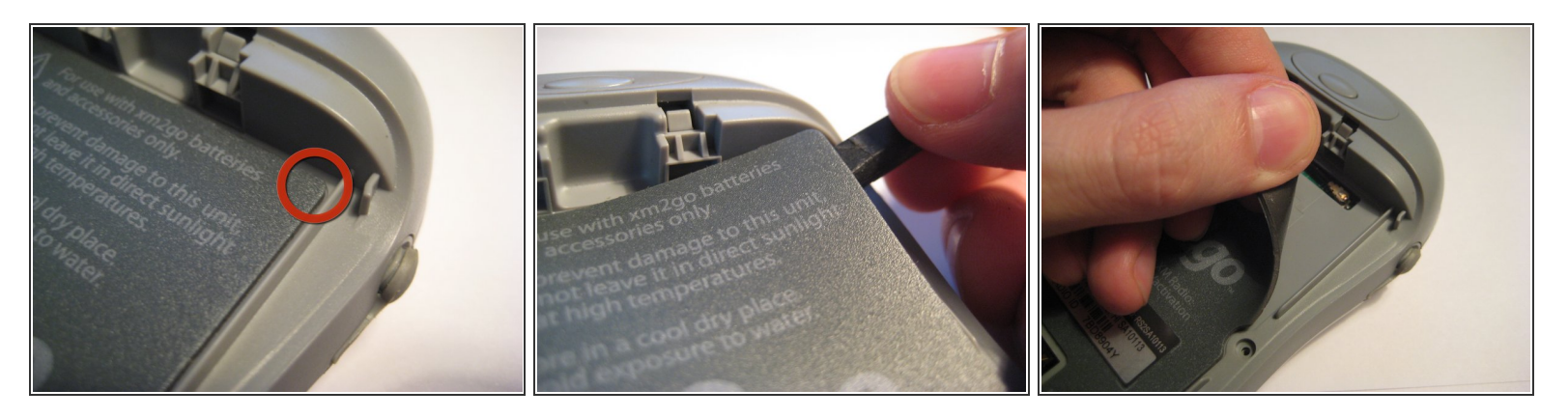

- On the top right corner, the magnetic mat can be lifted up to check another U.FL connector as with the 3rd step.
- This mat can be pressed down again to secure after checking the connector.

## Step 7

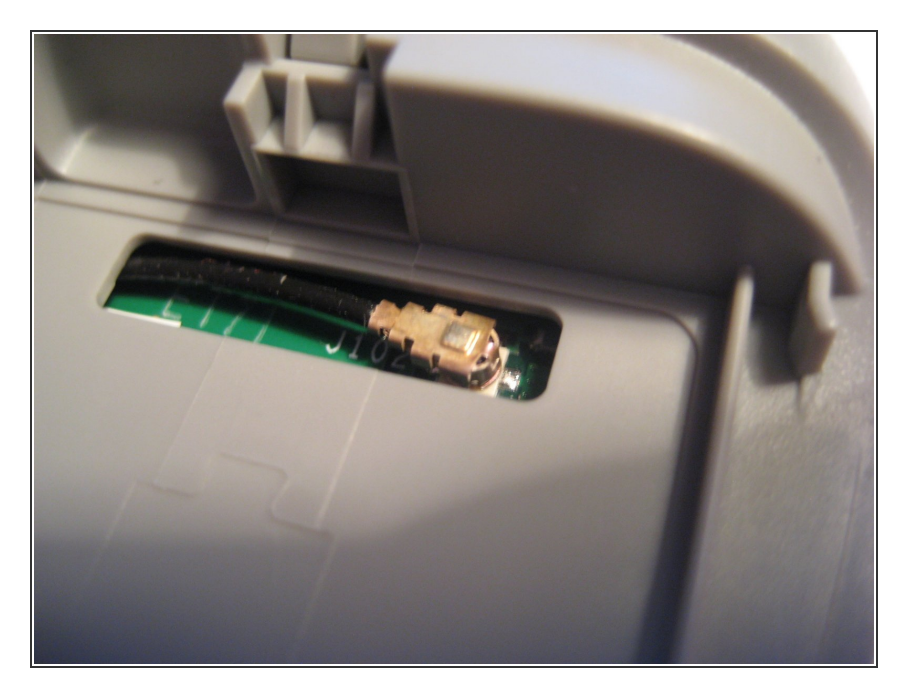

• Try pressing down on the U.FL connector, as seen in this picture, to ensure a secure connection.

To reassemble your device, follow these instructions in reverse order.